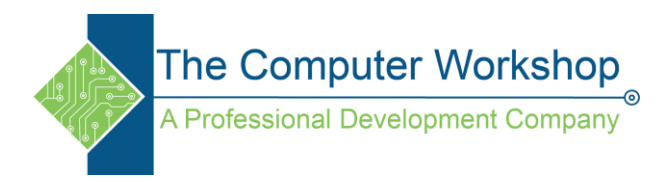

## **Custom List Sorting In PivotTables**

If you need the information in your PivotTable sorted in a specific order, then using the custom list to sort by is an easy option.

- 1. Create your list in the order needed.
  - a. Create the list directly in the Custom List dialog.
  - b. Create the list in the file and Import the List from within the Custom List dialog.
- 2. Generate the PivotTable and add the field to the report.
- 3. Click the Filter drop-down arrow and choose More Sort Options from the menu.

| ₽↓ | Sort A to Z                                                                                                    |        |
|----|----------------------------------------------------------------------------------------------------|--------|
| Z↓ | S <u>o</u> rt Z to A                                                                                                    |        |
|    | More Sort Options                                                                                                    |        |
| ĸ  | <u>C</u> lear Filter From "Time"                                                                                                    |        |
|    | Label Filters                                                                                                    | +      |
|    | <u>V</u> alue Filters                                                                                                    | +      |
|    | Search                                                                                                    | Q      |
|    | Ø (Select All)           Ø Week 1           Ø Week 2           Ø Week 3           Ø Week 4           Ø Week 5           Ø Week 7           Ø Week 8           Ø Week 8           Ø Week 8 | * III  |
|    | ОК                                                                                                    | Cancel |

4. The Sort dialog opens, click the More Options button in the lower left corner of the window.

| Sort (Time)                                                                                       |
|---------------------------------------------------------------------------------------------------|
| <ul> <li>Manual (you can drag items to rearrange them)</li> <li>Ascending (A to Z) by:</li> </ul> |
| Time       Descending (Z to A) by:       Time                                                     |
| Summary<br>Drag items of the Time field to display them in any order                              |
|                                                                                                   |
| <br>More Options OK Cancel                                                                        |

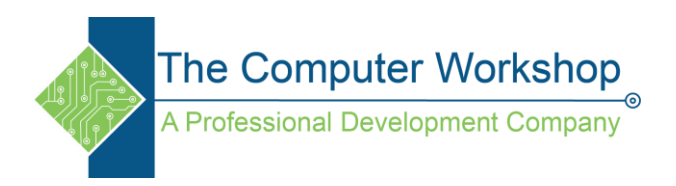

5. Uncheck the *Sort automatically every time the report is updated* checkbox.

| More Sort Options (Time)                                  |
|-----------------------------------------------------------|
| AutoSort                                                  |
| Sort automatically every time the report is updated       |
| <u>F</u> irst key sort order                              |
| No Calculation 💌                                          |
| Sort By                                                   |
| 🔘 Grand Total                                             |
| Walues in selected column:                                |
| \$A\$3                                                    |
| Summary                                                   |
| Drag items of the Time field to display them in any order |
|                                                           |
|                                                           |
|                                                           |
| OK Cancel                                                 |

6. Then choose your custom list from the *First key sort order* field drop-down list.

| More Sort Options (Time)                                                                                                    |         |  |  |  |  |
|----------------------------------------------------------------------------------------------------|---------|--|--|--|--|
| AutoSort                                                                                                    |         |  |  |  |  |
| Eirst key sort order                                                                                                    |         |  |  |  |  |
| No Calculation                                                                                                    | <b></b> |  |  |  |  |
| Son, Mon, Tue, Wed, Thu, Fri, Sat<br>Sunday, Monday, Tuesday, Wednesday, Thursday, Fr<br>Jan, Feb, Mar, Apr, May, Jun, Jul, Aug, Sep, Oct, Nov,<br>January, February, March, April, May, June, July, Aug<br>Week 1, Week 2, Week 3, Week 4, Week 5, Week 6, |         |  |  |  |  |
| Summary                                                                                                    |         |  |  |  |  |
| Drag items of the Time field to display them in any order                                                                                                    |         |  |  |  |  |
| OK Cancel                                                                                                    |         |  |  |  |  |

- 7. Click the OK buttons to close out of the More Sort Options dialog.
- 8. Click the **Sort A to Z** button in the filter drop-down menu to apply the sort by your list.